# The 23rd World Korean Business Convention

# **Premium Pass - Online Registration Guidelines**

#### **Online Registration Process – Premium Pass**

**1**. How to Register

- Online: Apply through the official website (https://wkbc.us)
- **2.** Online Registration Process Premium Pass

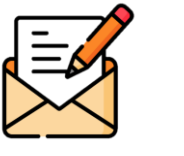

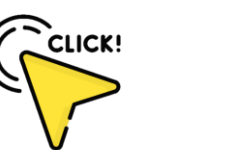

>>

Sign up or log in

Click on "Premium Pass"

- **3.** Registration Fee Information
- Domestic / International Participants

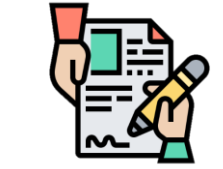

Apply for Premium Pass (Participation fee: **300 USD** / For details, please inquire)

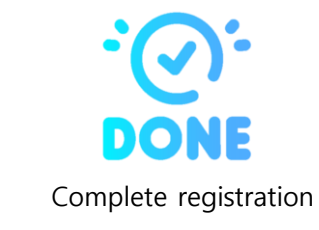

>>

| Category                            | Early Registration                                                                                                    |
|-------------------------------------|----------------------------------------------------------------------------------------------------|
| Registration Period                 | Until March 30 (Sunday) *KST                                                                                                    |
| Domestic/International Participants | 300 USD                                                                                                    |
| Registration Benefits               | <ul> <li>Participation in official events such as the<br/>Opening &amp; Closing Ceremony</li> <li>Lunch &amp; Dinner Provided</li> </ul> |

**※** Please check the official website for details on exclusions (e.g., breakfast or dinner events).

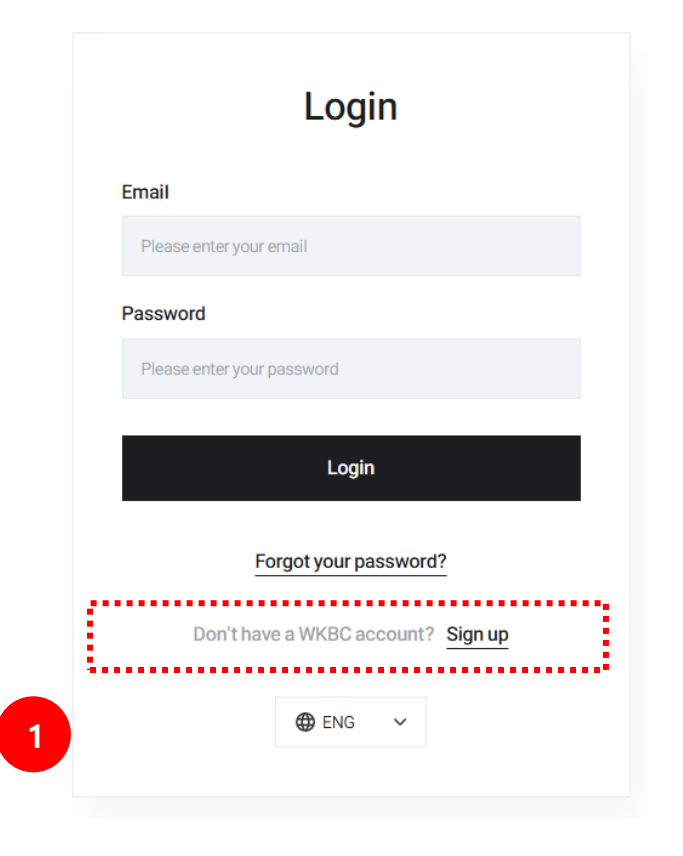

1 You must sign up and log in to the 23rd World Korean Business Convention website to proceed with registration.

#### \* How to Sign Up \*

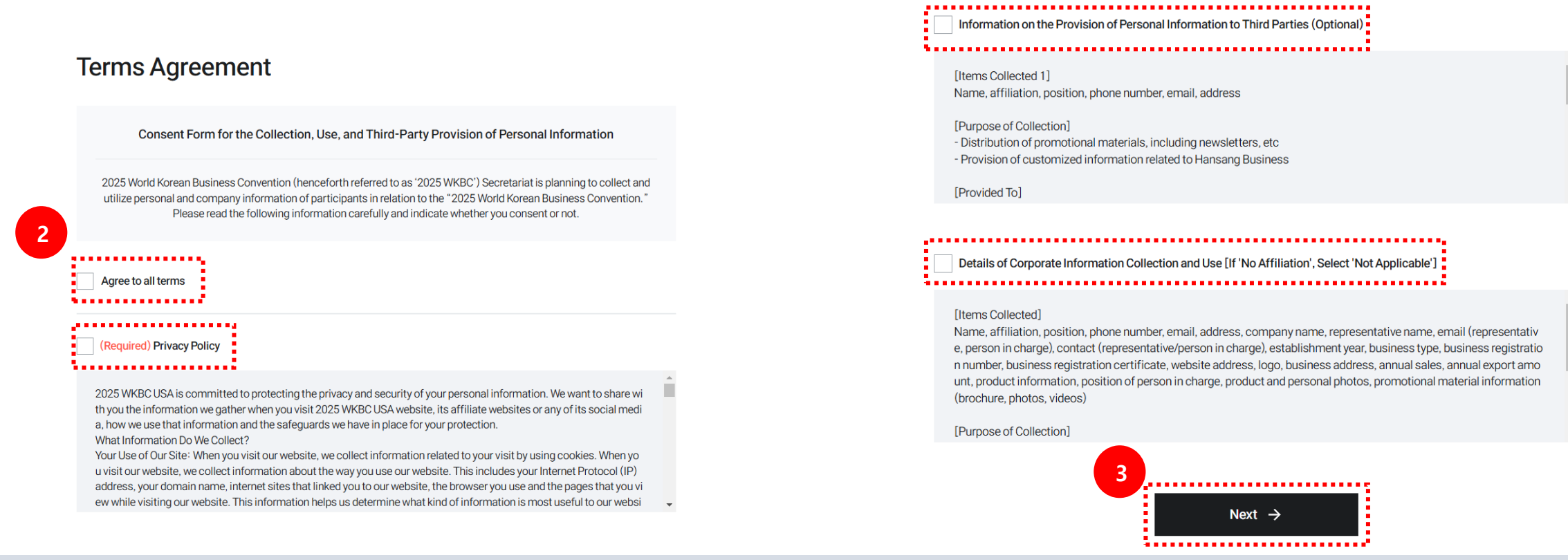

23

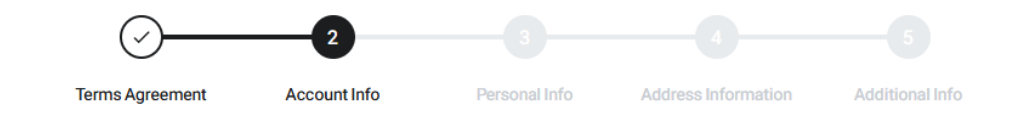

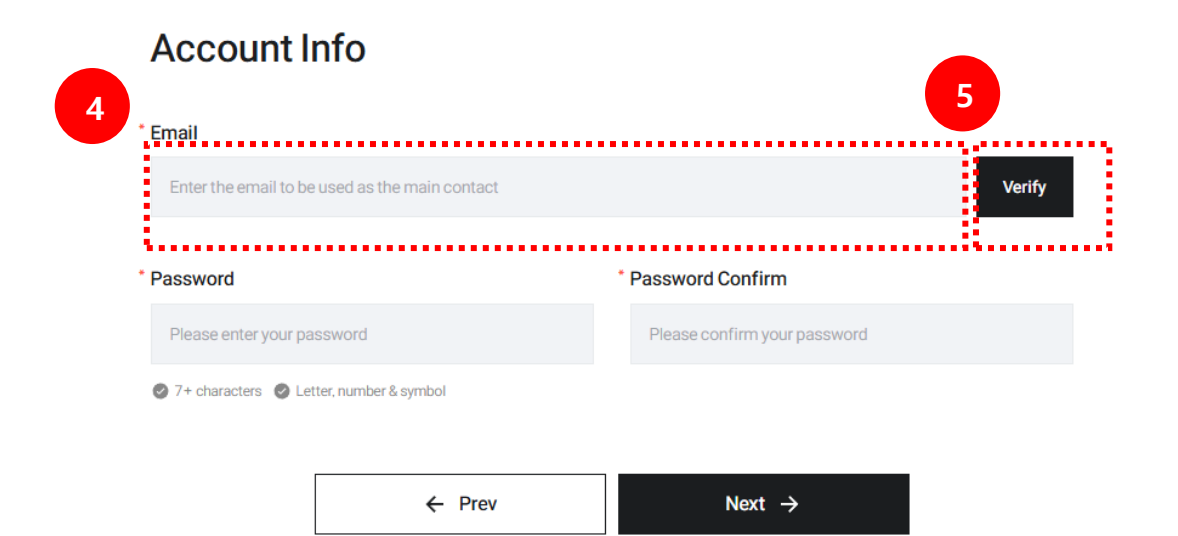

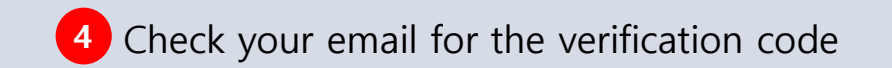

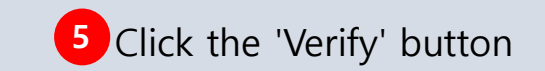

|        | 2025 WKBC                                                              |
|--------|------------------------------------------------------------------------|
|        |                                                                        |
| To com | plete your registration, we need to verify your email address.         |
| Please | use the following colored 544581                                       |
| You ca | n enter this code into the email verification field on our website.    |
| lf you | did not make this request, please ignore this email.                   |
| Best R | egards,                                                                |
| The Se | cretariat of the World Korean Business Convention                      |
|        | 세계한인비즈니스 본부사무국 The Secretariat of the World Korean Business Convention |
|        | Tel : +82-70-4165-3477                                                 |
|        | Website: https://wkbc.us                                               |
|        | (C) WKBC ALL RIGHTS RESERVED.                                          |
|        |                                                                        |

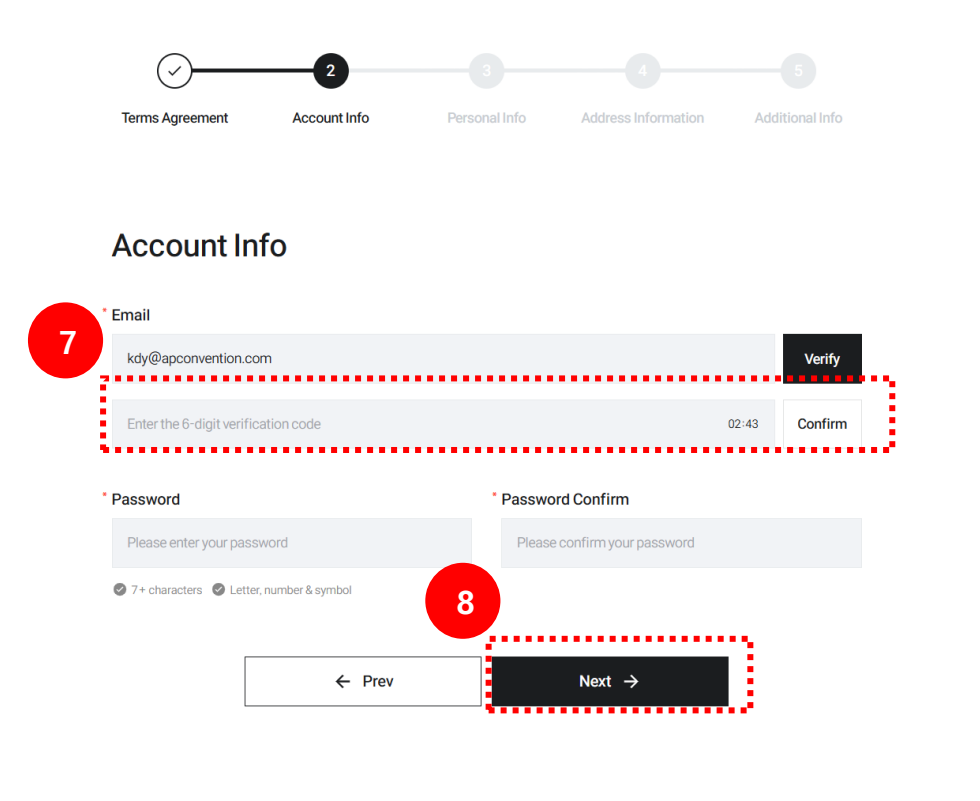

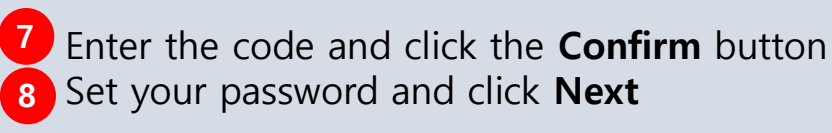

| lerms Agreement          | Account Info         | Personal Info     | Address Information      | Additional Inte |
|--------------------------|----------------------|-------------------|--------------------------|-----------------|
|                          |                      |                   |                          |                 |
| Personal Inf             | ō                    | •••••             | •••••                    | •••••           |
| * First Nome (English)   |                      | * Loot No         |                          |                 |
| Enter your First Name (E | nglish)              | Enters            | rour Last Name (English) |                 |
|                          |                      |                   |                          |                 |
| * Name (Korean) ਭੋਪੋਲ    |                      |                   |                          |                 |
| Enter your Name (Korear  | 1)                   |                   |                          |                 |
| * Contact Number         |                      |                   |                          |                 |
| <b>★</b> +82             | Enter your Contact I | Number (Mobile)   |                          |                 |
| * Date of Birth          |                      | • Gender          |                          |                 |
| 연도-월-일                   |                      | 🗇 Select          | Gender                   |                 |
|                          |                      | •••••             | •••••                    | •••••           |
|                          |                      | ويتعجز والمتعادين |                          | 5               |

9 Fill in the required fields: Full Name (Korean/English), Contact Information, Date of Birth, Gender

| Address I | nfo |
|-----------|-----|
|-----------|-----|

| Nationality          |               | * Continent           |
|----------------------|---------------|-----------------------|
| Select Nationality   |               | Select Continent      |
| * Primary Address    |               | Enter Address Manuall |
| Enter Primary Addre  | 255           |                       |
| * Country            |               | * State/Province      |
| Please select a cour | ntry.         | •                     |
| City/District        |               | * Postal Code         |
| City/District        |               | Postal Code           |
| Detailed Address (K  | (orean)       |                       |
| Enter Detailed Addre | ess (Korean)  |                       |
| Detailed Address (E  | nglish)       |                       |
| Enter Detailed Addre | ess (English) |                       |

**10** Provide your **Nationality, Continent, Primary Address, and Detailed Address** 

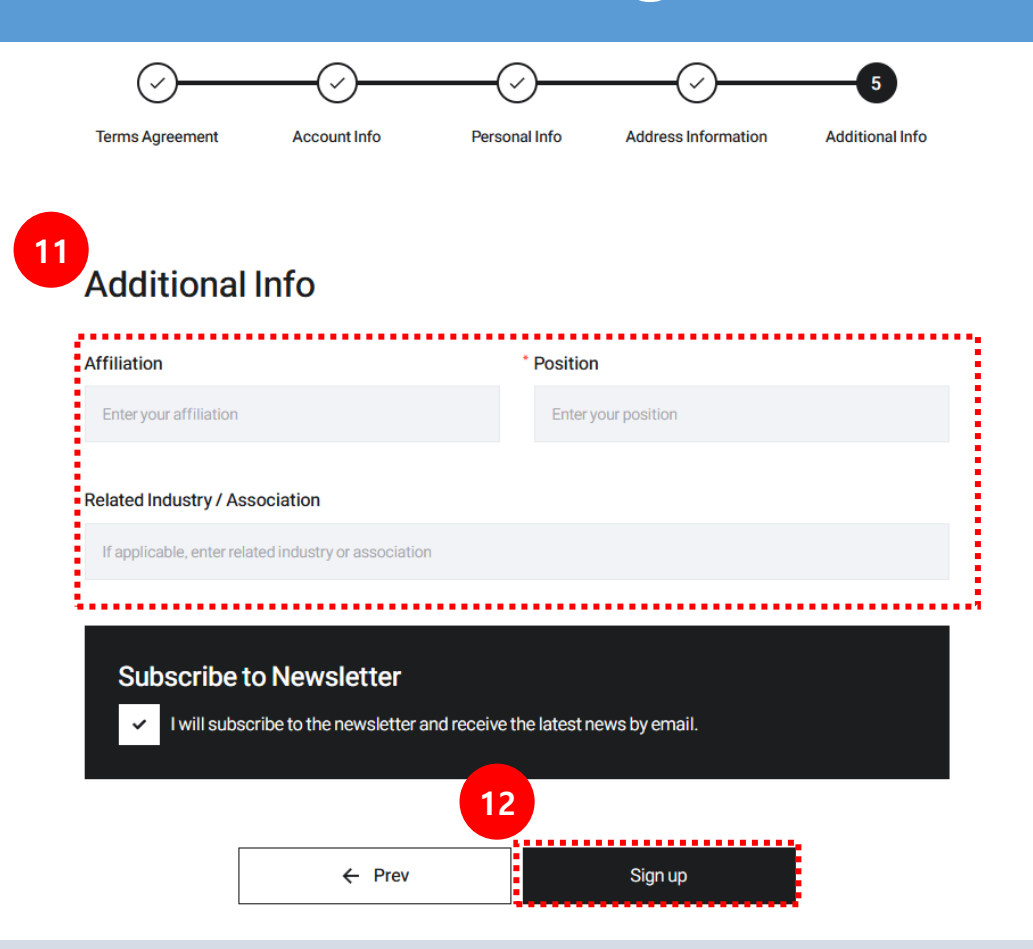

Fill in details: Affiliation, Position, Industry, and Association
 Click Sign Up

Welcome ! Your registration is complete.

Please check your email.
A confirmation email has been sent to your registered email.

Would you like to participate in the WKBC conference?

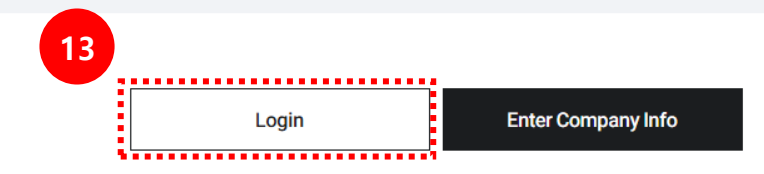

If you have any questions, please email us. exhibition@wkbc.us

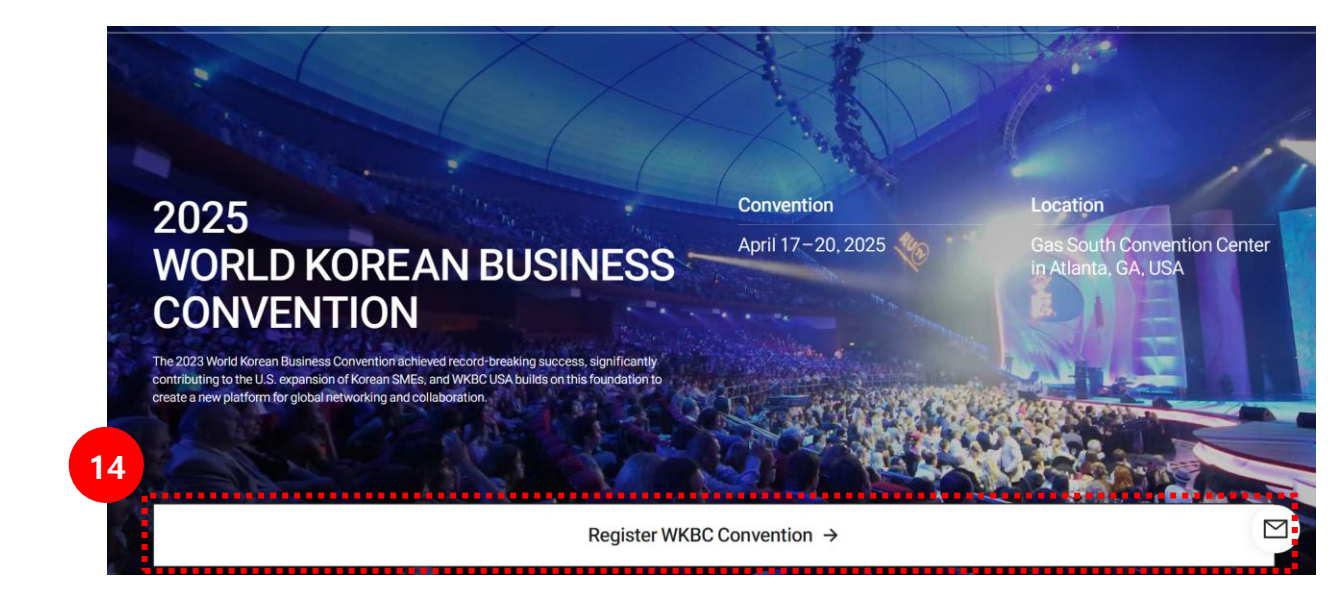

13 After completing the sign-up, click Login

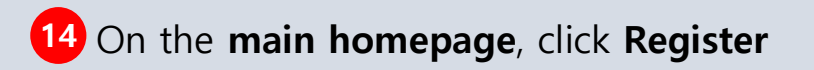

# REGISTRATION/SPONSORSHIP PREMIUM PASS

Select Participation Type

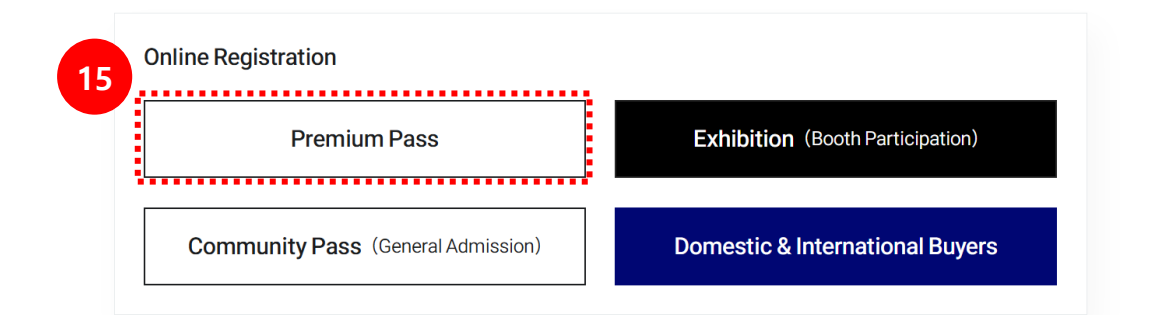

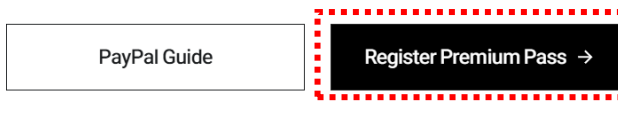

**15** Go to the **Registration Guide** page and click **Premium Pass** 

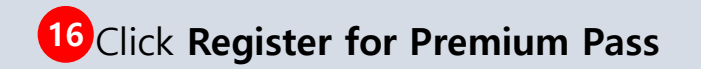

#### \* PayPal Payment Guidelines \*

| Applicant                                                                                                    |                             |                                                  |                                                          |                                           |
|----------------------------------------------------------------------------------------------------|-----------------------------|--------------------------------------------------|----------------------------------------------------------|-------------------------------------------|
| Name (ENG)                                                                                                    | <b>BITNA LEE</b>            |                                                  | Name (KOR)                                               | 이빛나                                       |
| Email                                                                                                    | shininglee@<br>m            | Dapconvention.co                                 | Contact Number                                           | 1063241205                                |
| Company Name                                                                                                    |                             |                                                  | Country                                                  | 대한민국                                      |
| Affiliation                                                                                                    | 어텐션포인트                      |                                                  | Position                                                 | PD                                        |
|                                                                                                    |                             |                                                  |                                                          |                                           |
| Applied Conve<br>제 23차<br>세계 19 11 11 11                                                                                                    | ention                      | Convention Title                                 | 2025 World Korean Br                                     | usiness Convention                        |
| Applied Conve<br>제 23차<br>세계한인비니.<br>2023 World World World World World World World World World World World World World World World World World World | ention                      | Convention Title                                 | 2025 World Korean Bu<br>23Round                          | usiness Convention                        |
| Applied Conve<br>제23차<br>시기환인비즈니                                                                                                    | ention<br>스대회<br>Convertion | Convention Title<br>Round<br>Registration Period | 2025 World Korean Be<br>23Round<br>2025. 01. 15. 08:00 - | usiness Convention<br>2025. 03. 30. 23:59 |

#### Program Details

| Pr   | remium Pass                                                                                                    | • Cost                                                                               | \$ 300 |                                                                                                    |
|------|----------------------------------------------------------------------------------------------------|--------------------------------------------------------------------------------------|--------|----------------------------------------------------------------------------------------------------|
|      |                                                                                                    | Discount                                                                             | \$ 0   |                                                                                                    |
|      |                                                                                                    | Total                                                                                | \$ 300 |                                                                                                    |
|      |                                                                                                    |                                                                                      |        | -                                                                                                    |
| Paym | ient Method                                                                                                    |                                                                                      |        |                                                                                                    |
|      |                                                                                                    |                                                                                      |        | Payment Confirmation Info                                                                                                    |
| 0    | PayPal                                                                                                    |                                                                                      |        | Payment Confirmation Info                                                                                                    |
| 0    | PayPal Payment Type                                                                                                    |                                                                                      |        | Payment Confirmation Info ration is not complete until payment is finalized. payment is processed, you will receive a confirmation email with more details ab intion.                                                                                                    |
| 0    | PayPal Payment Type Credit or Debit Card (Visa, Master Card, Discover, Am                                                                                                    | erican Express)                                                                      |        | Payment Confirmation Info<br>ration is not complete until payment is finalized.<br>payment is processed, you will receive a confirmation email with more details ab-<br>nition.<br>have any questions or concerns please contact us at event@wkbc.us                                                                                                    |
| 0    | Payment Type<br>Credit or Debit Card (Visa, Master Card, Discover, Am                                                                                                    | erican Express)                                                                      |        | Payment Confirmation Info<br>tration is not complete until payment is finalized.<br>payment is processed, you will receive a confirmation email with more details abo<br>ntion.<br>have any questions or concerns please contact us at event@wkbc.us                                                                                                    |
| 0    | Payment Type<br>Credit or Debit Card (Visa, Master Card, Discover, Am<br>Payment Method<br>Guest checkout or PayPal member checkout available                                                                                          | erican Express)<br>e (may vary by country)                                           |        | Payment Confirmation Info         tration is not complete until payment is finalized.         payment is processed, you will receive a confirmation email with more details abrition.         have any questions or concerns please contact us at event@wkbc.us         I have read the terms of payment and agree to provide my information                                                                                                    |
| 0    | Payment Type Credit or Debit Card (Visa, Master Card, Discover, Am Payment Method Guest checkout or PayPal member checkout available • For Issues with payment passwords or overseas authentication), please contact your card issuer. | erican Express)<br>e (may vary by country)<br>card online payment authentication (30 | )      | Payment Confirmation Info         tration is not complete until payment is finalized.         ayment is processed, you will receive a confirmation email with more details about inton.         have any questions or concerns please contact us at event@wkbc.us         Image: Image: I |

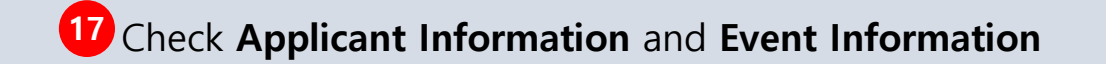

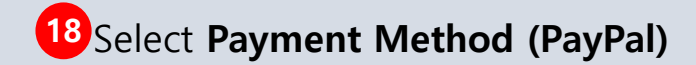

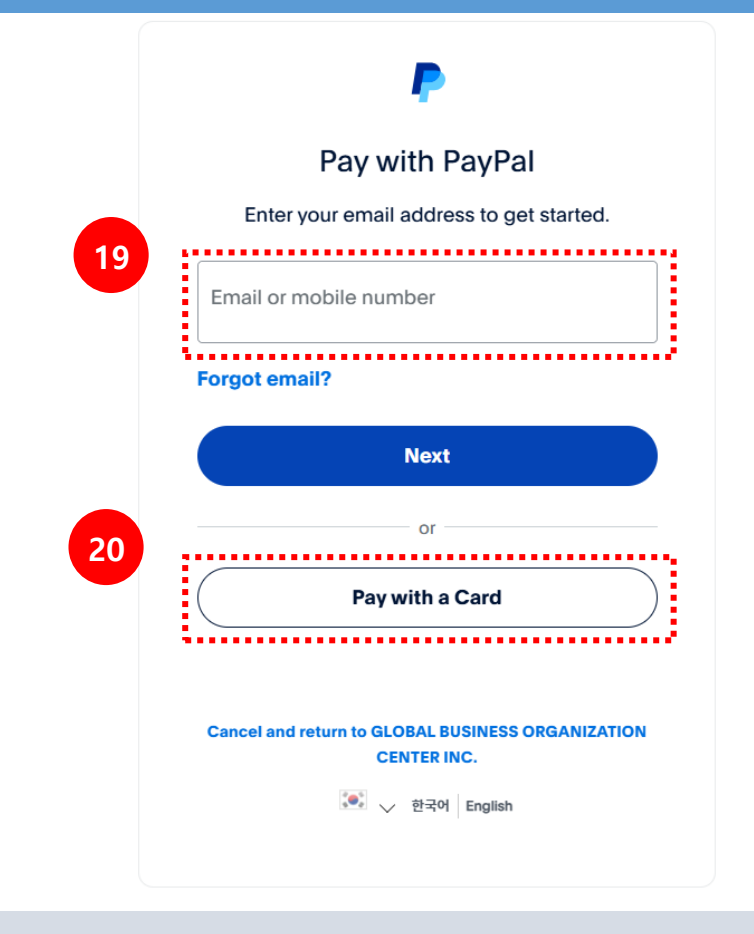

19 If you have a **PayPal account**, log in and complete the payment using your registered card

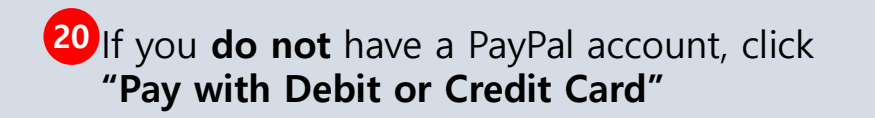

#### \* PayPal Non-Member Payment Guide \*

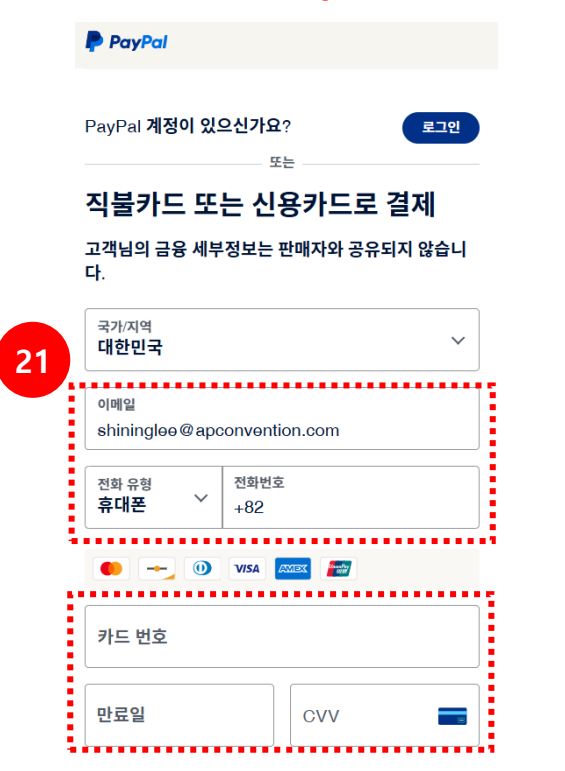

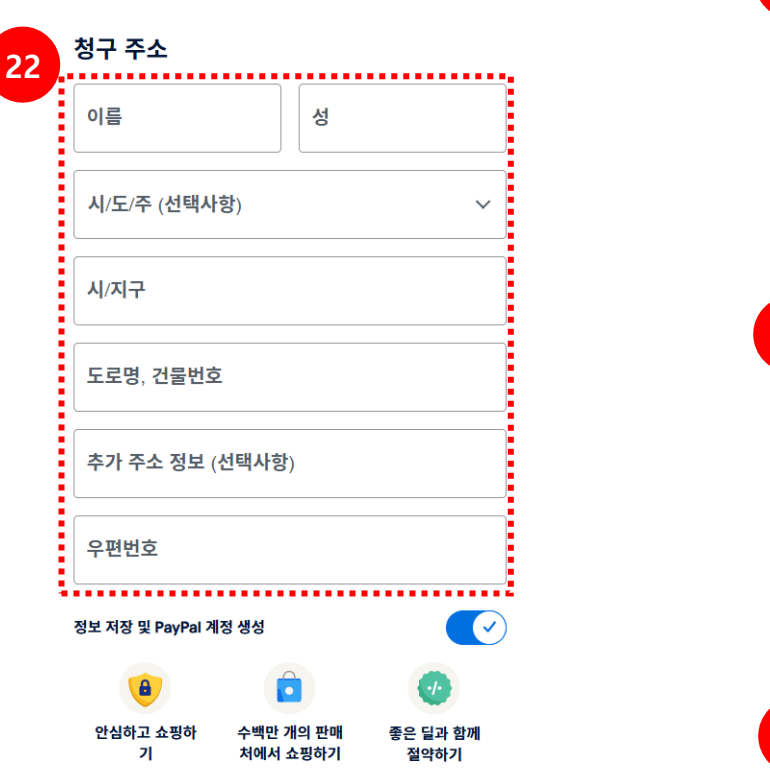

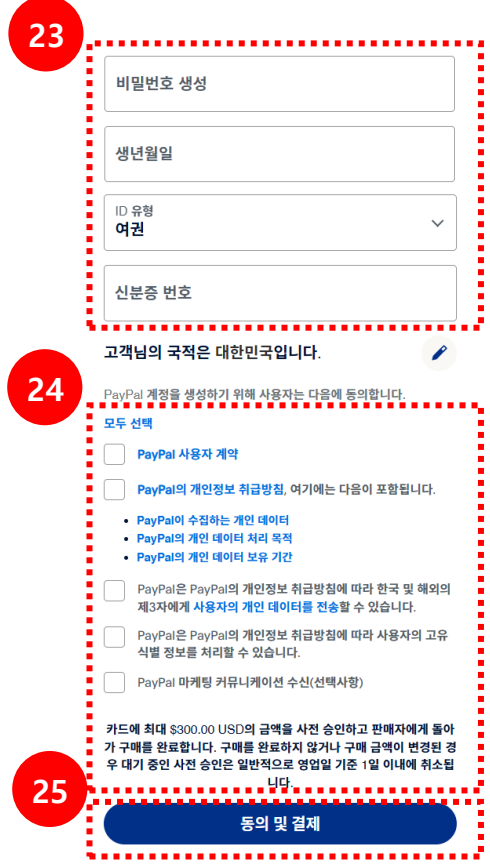

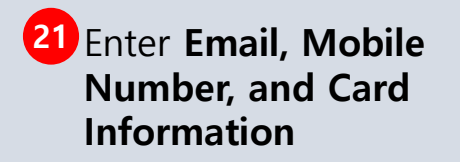

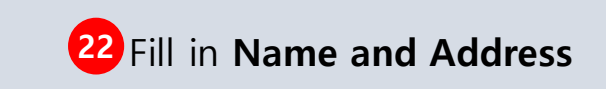

23 Provide Password, Date of Birth, Passport or ID Number

24 Select the checkbox

25 click Agree & Pay to complete the payment